# EG4® BATTERY FIRMWARE ADAPTER

### USER MANUAL

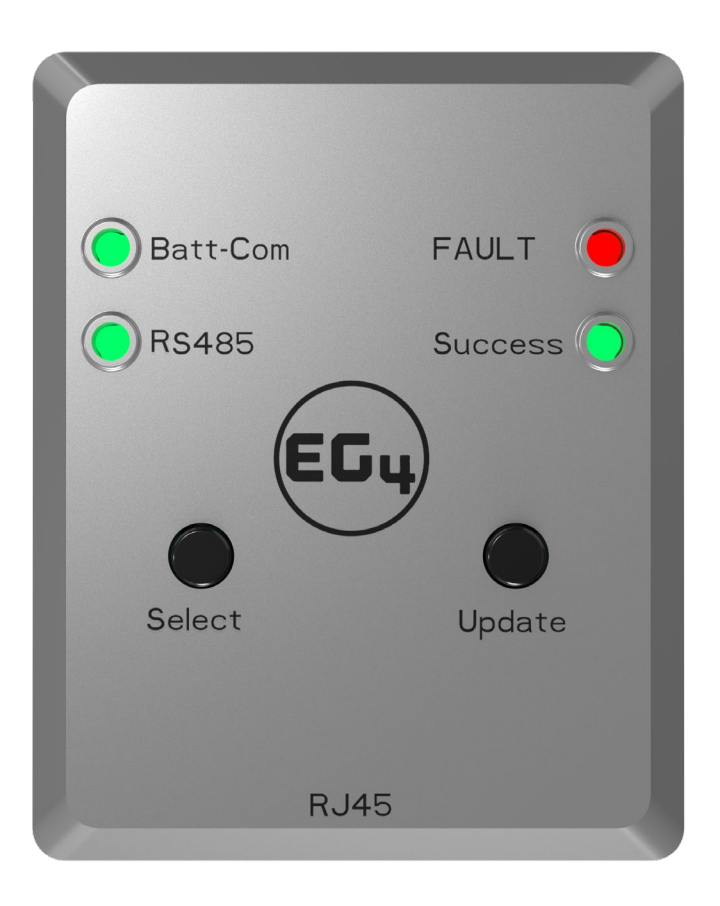

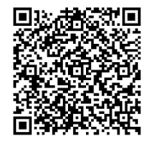

### TABLE OF CONTENTS

| 1. | PRODUCT OVERVIEW         | 1   |
|----|--------------------------|-----|
| 2. | PACKING LIST             | .2  |
| 3. | BATTERY COMPATIBILITY    | .2  |
| 4. | FIRMWARE DOWNLOAD/UPLOAD | .2  |
| 5. | UPDATE PROCESS           | .4  |
| 6. | CLEARING ADAPTER FILES   | .6  |
| 7. | TROUBLESHOOTING          | .6  |
| 8. | CHANGELOG                | . 7 |

### 1. PRODUCT OVERVIEW

The EG4<sup>®</sup> Battery Firmware Adapter allows the end-user to perform firmware updates on EG4 batteries with ease. Read the guide thoroughly before attempting to perform the update and only perform the update on **one** battery at a time. Confirm that the adapter only holds the firmware update file needed for the specific battery. Only updates for one battery model can be loaded onto the adapter at a time. Do NOT attempt to load more than one firmware update onto the adapter at a time.

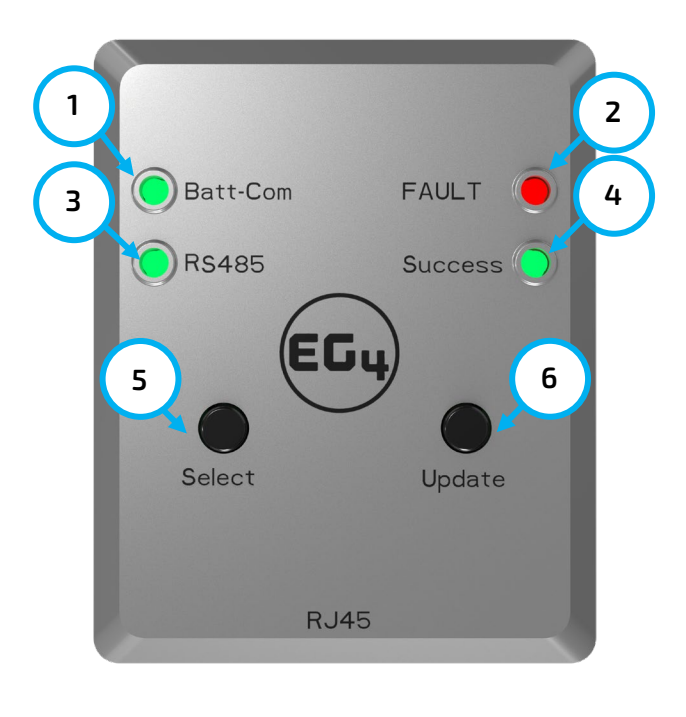

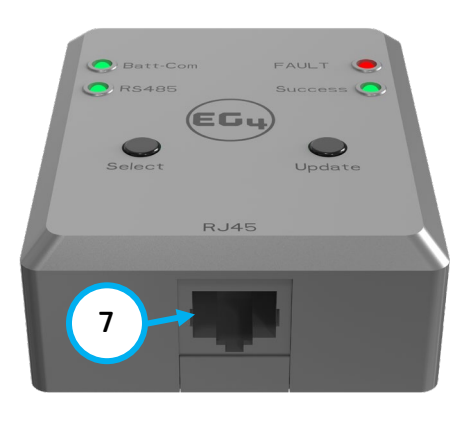

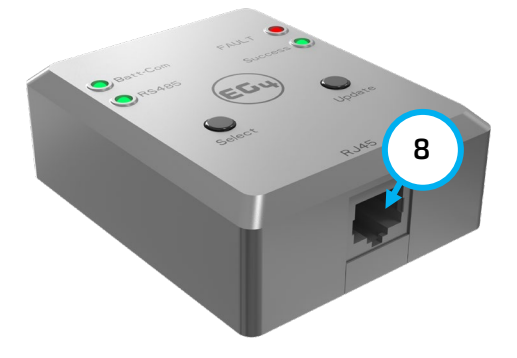

| Callout | Description               |
|---------|---------------------------|
| 1       | Batt-Com Update Indicator |
| 2       | Fault Indicator           |
| 3       | RS485 Update Indicator    |
| 4       | Update Success Indicator  |
| 5       | Select Button             |
| 6       | Update Start Button       |
| 7       | RJ45 Port                 |
| 8       | USB-C Port                |

#### 2. PACKING LIST

The items listed below will arrive with the product shipment:

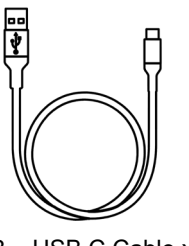

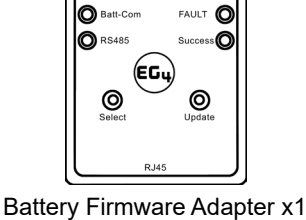

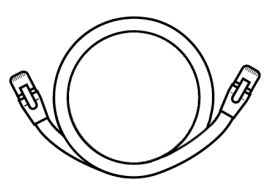

RJ45 Cable x1

DOCUMENTATION

WIRING DIAGRAMS

FIRMWARE

SOFTWARE

#### USB – USB C Cable x1

#### 3. BATTERY COMPATIBILITY

The table below shows the battery models that are compatible with the Battery Firmware Adapter:

| COMPATIBLE EG4® BATTERY TYPES   | INCOMPATIBLE BATTERY TYPES |
|---------------------------------|----------------------------|
| WallMount Indoor 100Ah 48V      | LL-V1                      |
| WallMount Indoor 280Ah 48V      | LifePower4 V1              |
| WallMount All Weather 280Ah 48V | GYLL                       |
| LL-S                            |                            |
| LL-V2                           |                            |
| LifePower4 V2                   |                            |

#### 4. FIRMWARE DOWNLOAD/UPLOAD

Follow the steps listed below to download the battery firmware to the PC and upload the files to the EG4<sup>®</sup> Battery Firmware Adapter.

1. First, navigate to <u>www.eg4electronics.com</u> and select "Our Products", "Batteries", then select the corresponding battery needing the update.

| EG4 ELECTRONICS HOME +             | OUR PRODUCTS - RESOURCES   | EMP HARDENED             | DISTRIBUTORS | BLOG | EVENTS 🗸          | ABOUT | CONTACT 🗸   | ۹ |
|------------------------------------|----------------------------|--------------------------|--------------|------|-------------------|-------|-------------|---|
|                                    | ESS SYSTEMS                |                          |              |      |                   |       |             |   |
|                                    | INVERTERS                  | ITH EG4                  |              |      |                   |       |             |   |
| ENERG                              | BATTERIES                  | CE STARTS                | 5 HERE       |      |                   |       |             |   |
| Empowe                             | MID                        | ective, and Simple Solar | Solutions    |      |                   |       |             |   |
|                                    | HIGH EFFICIENCY APPLIANCES |                          |              |      |                   |       |             |   |
|                                    |                            |                          |              |      |                   |       |             |   |
| 2 Scroll towards the bottom of the | e product page a           | and select t             | he "Firm     | ware | ," <mark> </mark> | CERT  | FIFICATIONS |   |

- 2. Scroll towards the bottom of the product page and select the "Firmware" tab. Choose the appropriate firmware file for the product. The download should begin.
- 3. Once the download is complete, extract the .ZIP file to an easily accessible location. These files will be used throughout the process.

|                                   |   | × +                       |           |          |                |                   |                  |               | -    | D     | ×     |
|-----------------------------------|---|---------------------------|-----------|----------|----------------|-------------------|------------------|---------------|------|-------|-------|
| $\leftarrow \rightarrow \uparrow$ | С | 🖵 > Downloads >           |           |          |                |                   |                  | Search Downlo | oads |       |       |
| ⊕ New ~ 🐰                         | Q |                           | 1↓ Sort ~ | ≡ View ~ | Co Extract all |                   |                  |               |      | 🕕 Det | tails |
| A Home                            | 1 | Name                      |           |          |                | Date modified     | Туре             | Size          |      |       |       |
|                                   |   | $\sim$ Today              |           |          |                |                   |                  |               |      |       |       |
|                                   |   | 🚾 OneDrive_2025-01-21     |           |          |                | 1/21/2025 9:36 AM | Compressed (zipp | 321 KB        |      |       |       |
| >                                 |   | DneDrive_2025-01-21       |           |          |                | 1/21/2025 9:36 AM | File folder      |               |      |       |       |
|                                   | _ | EG4®-LL-48V-100A-Firmwar  | e         |          |                | 1/21/2025 8:29 AM | File folder      |               |      |       |       |
| 🥅 Desktop                         | * | $\sim$ Earlier this month |           |          |                |                   |                  |               |      |       |       |
| 🚽 Downloads                       | * | 📄 qr-code (6)             |           |          |                | 1/6/2025 3:08 PM  | PNG File         | 10 KB         |      |       |       |

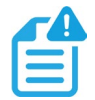

#### NOTE:

#### The images in this guide are for representative purposes only.

4. Using the adapter's USB-A to USB-C cable, plug the adapter into the computer's USB port. The file explorer for the adapter should automatically open. If it does not, please navigate to the appropriate USB drive through the file explorer. If the drive does not populate, ensure that the USB cable being used is also capable of providing a 5V power supply to power the adapter.

| 🚍 USB Drive (D:)    | × +                          |                       |             |      |                    |       | ×    |
|---------------------|------------------------------|-----------------------|-------------|------|--------------------|-------|------|
| ← → ↓ C             | ☐ → This PC → USB Drive (D:) |                       |             | Sea  | rch USB Drive (D:) |       | ۹    |
| ⊕ New ~ 🔏 🖸         | Ê                            | ≣ View × 🛆 Eject •••• |             |      |                    | 📑 Det | ails |
| 👻 💻 This PC         | Name                         | Date modified         | Туре        | Size |                    |       |      |
| > 🖆 Local Disk (C:) |                              | This folder           | r is empty. |      |                    |       |      |
| > 🗂 USB Drive (D:)  |                              |                       |             |      |                    |       |      |

5. Copy and paste, or cut and paste, the firmware files (see step 2 on previous page) into the adapter's folder in file explorer and safely eject the USB.

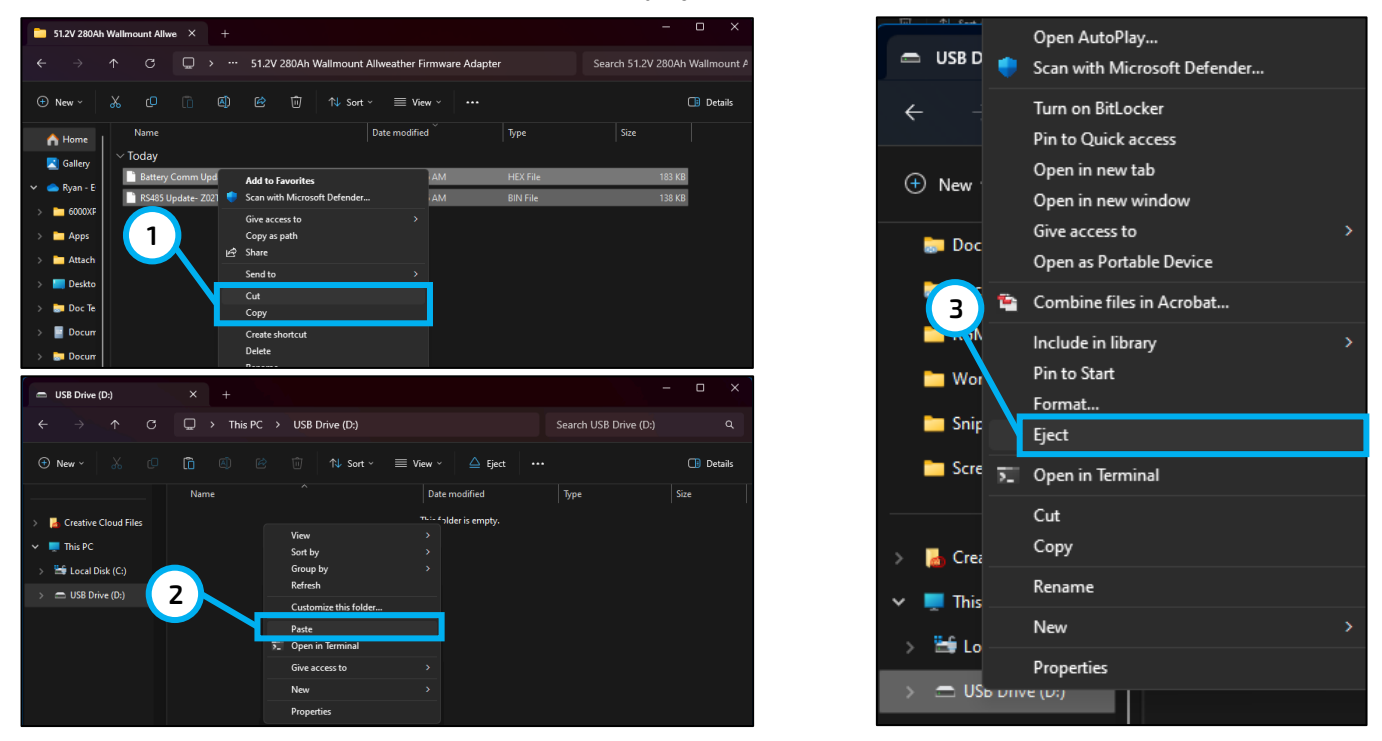

6. Remove the USB-A male end from the computer.

The firmware adapter should now be ready to apply updates.

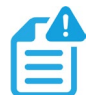

#### NOTE:

Ensure the updater files for only a single battery type are loaded onto the updater at one time. If there is more than one batch file on the updater, the update will fail. For example, the EG4 LifePower4 V2 RS485 & RS232 files can both be uploaded to the adapter, but if the EG4 WallMount All Weather RS485 & RS232 files are also uploaded, the update would fail.

#### 5. UPDATE PROCESS

1. Begin by powering OFF the battery via the circuit breaker and the BMS via the BMS "Switch" button (if applicable) receiving the update.

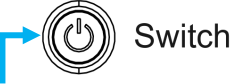

- 2. Remove all inter-battery RJ45 communication cables from the battery and set one aside for the update.
- 3. If applicable, remove the communication cable going from the battery to the inverter.
- 4. Take the communication cable that was set to the side from step 3 and connect it to the RJ45 jack on the firmware adapter.
- 5. Connect the other end of the cable to either the RS485 port or the Batt Comm port depending on the update being applied. See the images below for the location of the connection, and the table beneath for specific updates per port.

See images below for examples:

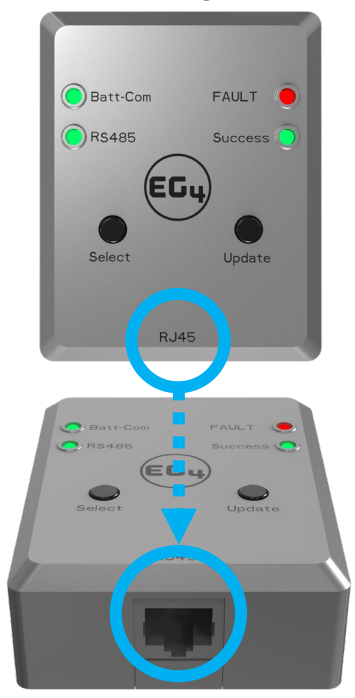

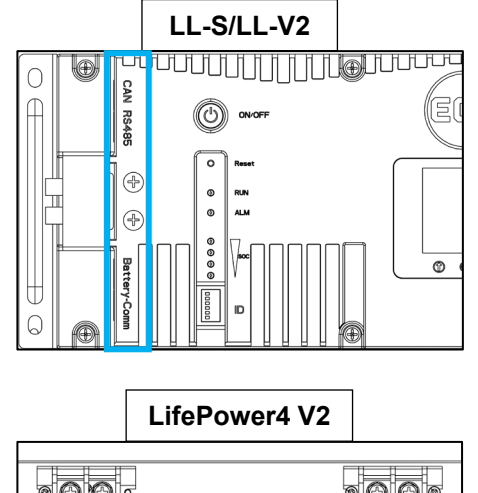

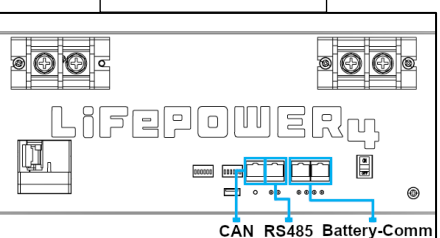

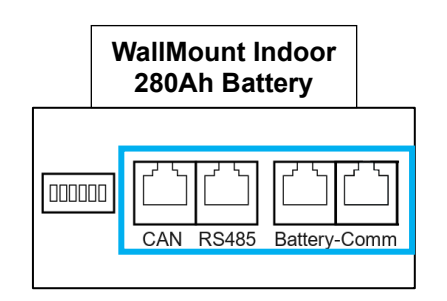

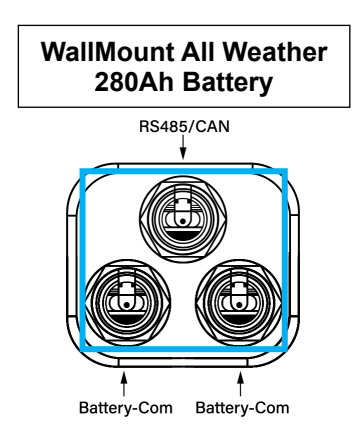

| BATTERY TYPE          | RS485 UPDATE<br>PORT NEEDED (BATTERY) | RS232 UPDATE<br>PORT NEEDED (BATTERY) |
|-----------------------|---------------------------------------|---------------------------------------|
| WallMount All Weather | RS485/CAN                             | Battery-Com                           |
| LL-S                  | RS485                                 | Battery-Com                           |
| LL-V2                 | RS485                                 | Battery-Com                           |
| WallMount Indoor      | RS485                                 | Battery-Com                           |

| UPDATE TYPE | FILE TYPE NEEDED |
|-------------|------------------|
| RS485       | .BIN             |
| RS232       | .HEX             |

- 6. Provide power to the Battery Firmware Adapter using the USB-A to USB-C cable, or a USB-C to USB-C cable with an adequate power source, such as a mobile power bank or PC. Ensure the power supply provides 5V.
- 7. Power on the battery BMS via the On/Off switch.

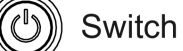

- Press the "Select" button (see callout 1 in the image below) to wake up the device, then press it again to choose either the "Batt-com" or the "RS485" (callout 2) update.
- 9. Once the correct update is selected, press the "Update" button (callout 3) to begin the update. The "Batt-com" and "RS485" indicator lights will flash green while the update is being pushed.

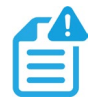

#### NOTE:

When performing the RS485 update, the battery BMS must be reset once the "Update" button is pressed. If it is not reset, the update will fail. If the update fails, press the "Update" button again, and reset the battery BMS.

10. Once the update is complete, the device will let out an audible beep, and the "Success" light (callout 4) will flash twice and then stay solid green.

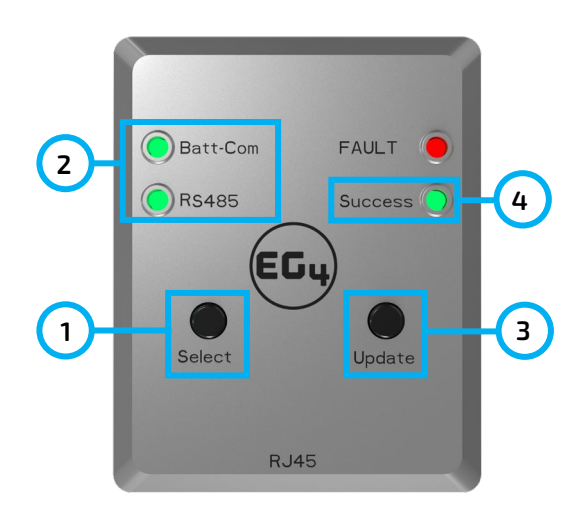

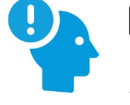

#### **REMINDER:**

The RS485 update requires only the .BIN file and should take ~35 seconds. The Batt-Com Update requires only the .HEX file and should take ~40 seconds.

Repeat the steps listed above if needing to update multiple batteries of the same type. Ensure the update is only being applied to one battery at a time!

### 6. CLEARING ADAPTER FILES

If the user needs to update a different battery type using the same adapter, the .BIN and/or .HEX files must be deleted from the device's storage and be replaced with the correct .BIN and/or .HEX files loaded for the corresponding battery. To delete these files, follow the steps below:

- 1. Using the adapter's USB-A to USB-C cable, plug the adapter into the computer's USB port. The file explorer for the adapter should automatically open. If it does not, please navigate to the appropriate USB drive through the file explorer. If the drive does not populate, ensure that the USB cable being used is also capable of providing a 5V power supply to power the adapter.
- 2. Once in the adapter's file explorer, delete any existing .BIN or .HEX files that are not related to the battery needing updates.
- 3. Follow the steps listed in Section 4 to upload new files to the device.

### 7. TROUBLESHOOTING

The device will let out a long solid beep if the update fails, and the fault light will turn solid red. If this is the case, remove the downloaded files placed onto the adapter, power down the device, then repeat the steps listed in Section 3.

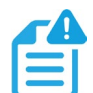

### NOTE:

Ensure the updater files for only a single battery type are loaded onto the updater at one time. If there is more than one batch file on the updater, the update will fail. For example, the EG4 LifePower4 V2 RS485 & RS232 files can both be uploaded to the adapter, but if the EG4 WallMount All Weather RS485 & RS232 files are also uploaded, the update would fail.

Please see the table below for definitions of the specific light sequences.

| LED      | LIGHT SEQUENCE               | AUDIBLE TONE | DESCRIPTION        |
|----------|------------------------------|--------------|--------------------|
| Batt-Com | Green light flashing         | -            | Update in progress |
| RS485    | Green light flashing         | -            | Update in progress |
| FAULT    | Solid red                    | Long beep    | Update failed      |
| Success  | Green light flash x2 > Solid | Long beep    | Update successful  |

### 8. CHANGELOG

v1.0.2

• Added additional step for RS485 update

v1.0.1

- Removed battery DIP switch requirementAdded WallMount Indoor 100Ah compatibility

v1.0

• Published document

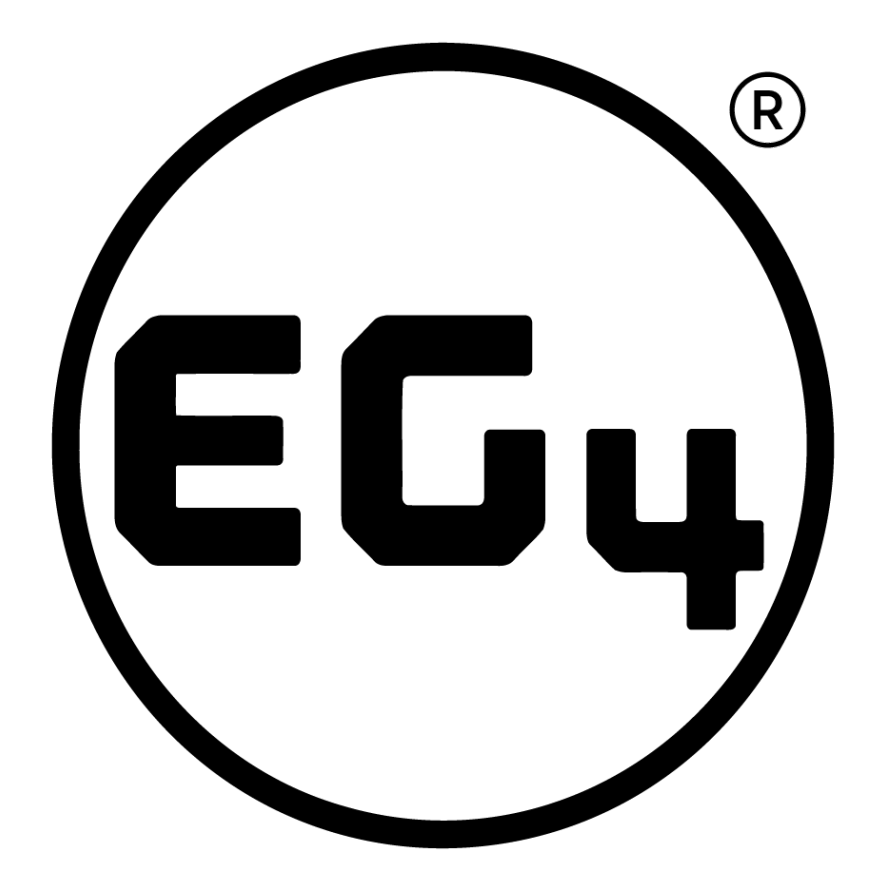

# CONTACT US

support@eg4electronics.com (903) 609-1988 www.eg4electronics.com